# クイックスタートガイド

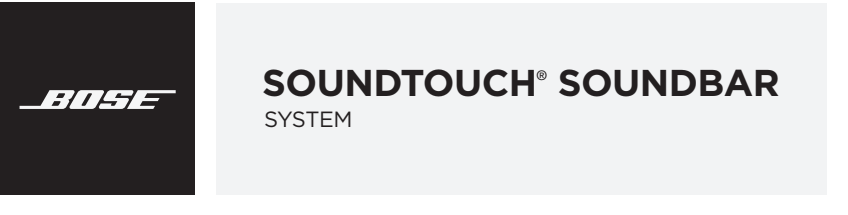

安全上の留意項目および使用方法をよく読み、それに従ってください。

詳細な手順については、インターネットで取扱説 明書をご確認ください。 global.Bose.com/Support/SSS

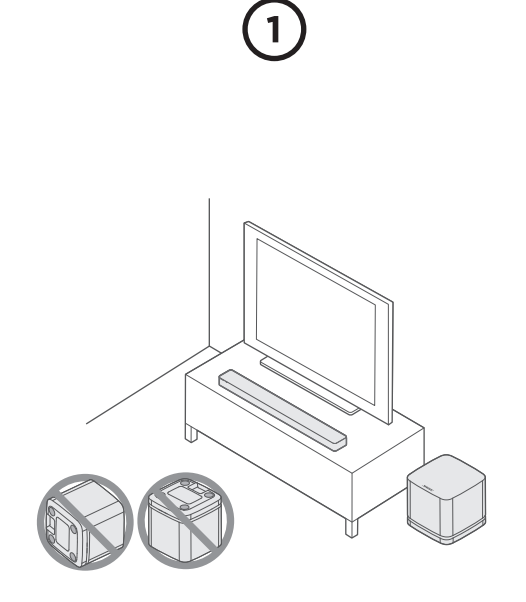

### サウンドバーとベースモジュールを設置する

他のワイヤレス機器から30~90 cmほど離して設置します。

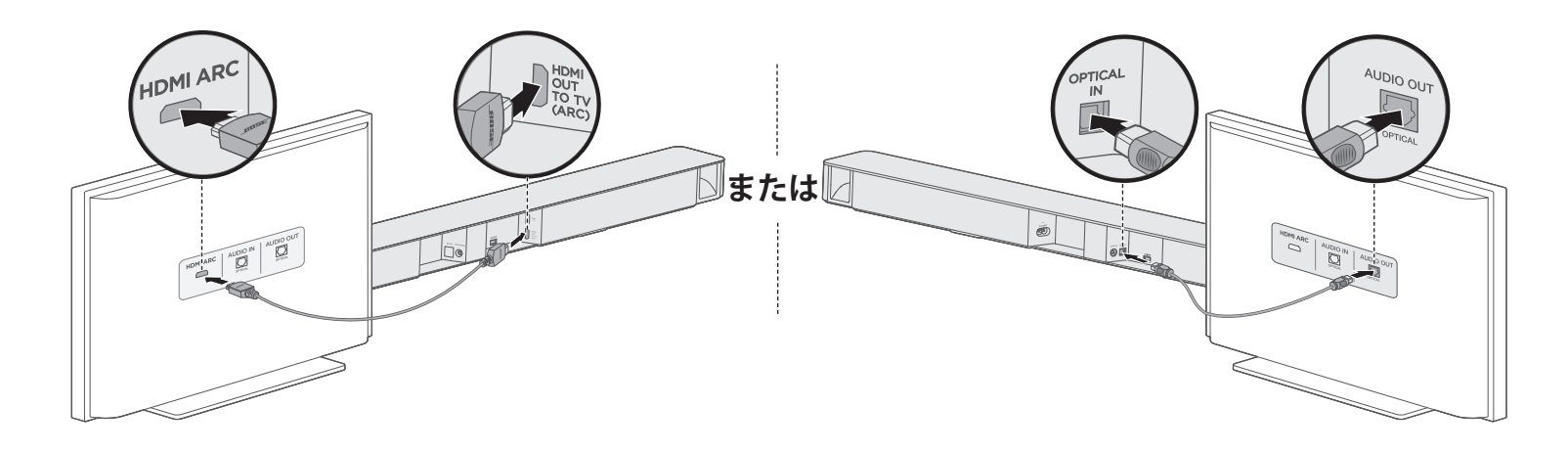

#### 音声ケーブルを選択する

#### オプション1(推奨): HDMI<sup>™</sup> ARC 接続

テレビにHDMI<sup>™</sup> ARC端子がある場合は、HDMIケーブルをテレビの HDMI ARC端子とサウンドバーのHDMI OUT TO TV (ARC)端子に接 続します。

#### オプション2: 光デジタル接続

テレビにHDMI ARC端子がない場合は、光ケーブルをテレビの 光デジタル音声出力端子とサウンドバーのOPTICAL IN 端子に 接続します。

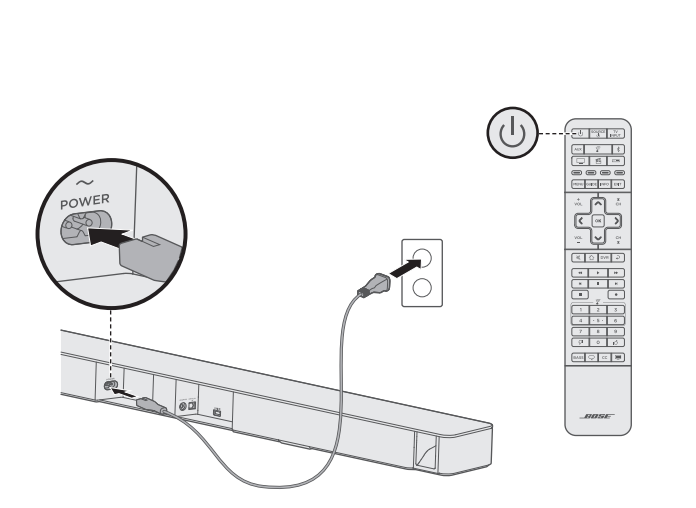

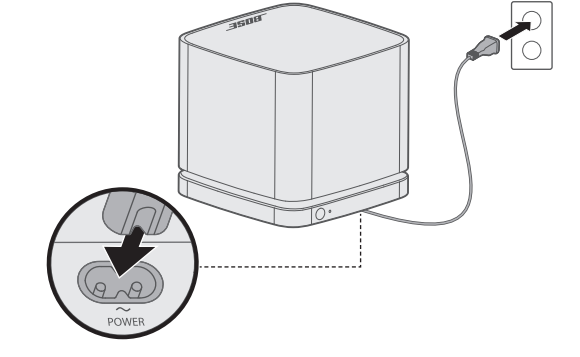

4

#### サウンドバーの電源をオンにする

- 1. サウンドバーを電源に接続する.
- 2. リモコンの し ボタンを押します。
- **注:** テレビの内蔵スピーカーはオフにします(テレビの取扱説明書 を参照)。音が聞こえない場合は、手順9の後で「故障かな? と思ったら」の対処方法をお試しください。

## ベースモジュールの電源をオンにする

ベースモジュールを電源に接続します。

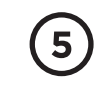

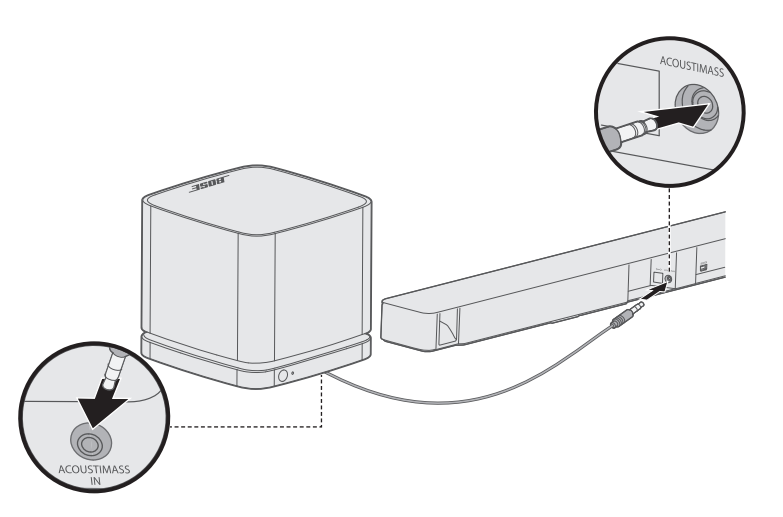

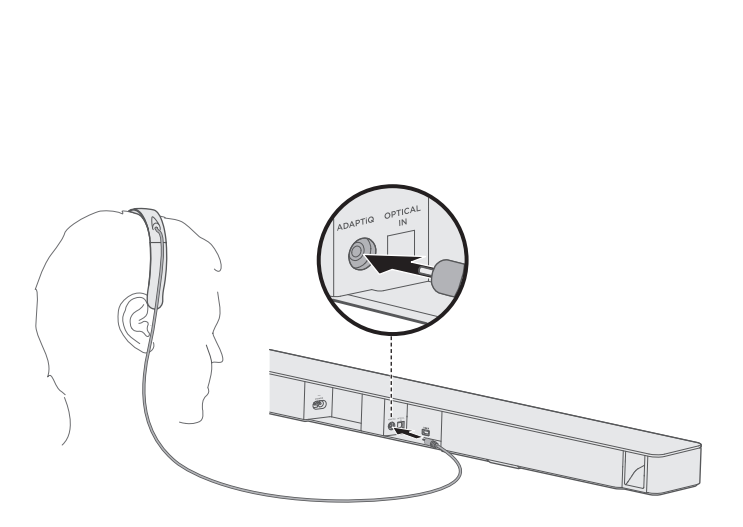

#### ベースモジュールとサウンドバーを接続する

ベースモジュールのACOUSTIMASS IN端子とサウンドバーの ACOUSTIMASS<sup>®</sup>端子を3.5 mmステレオ音声ケーブルで接続します。

#### ADAPTiQ<sup>®</sup>自動音場補正を準備する

ADAPTiQ®用ヘッドセットをサウンドバーに接続します。
ヘッドセットを装着します。

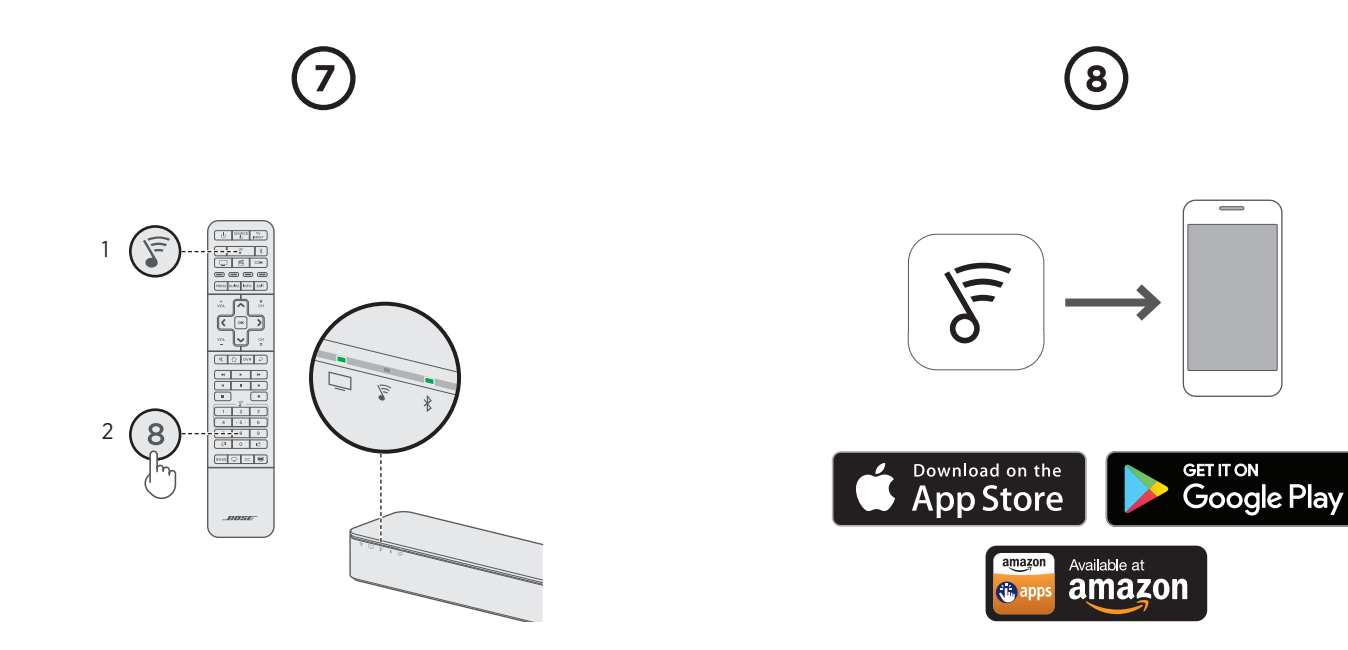

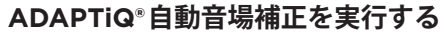

1. リモコンの 🗑 ボタンを押します。

- 2. サウンドバーの → および <sup>\*</sup> インジケーターが緑に点灯するまで 8 ボタンを長押しします。
- 注: 言語を変更するには、ナビゲーションパッドの ▲ ボタンと ✔ ボタンを押します。

#### SoundTouch® app\*をダウンロードする

アプリをダウンロードすると、サウンドバーから音楽のストリーミング 再生や音楽サービスの利用、その他の設定項目の調整などが可能になり ます。ソフトウェアを更新して新機能を利用することもできます。

\*パソコンを使用する場合は、global.Bose.com/Support/SSSに移動して アプリをダウンロードします。

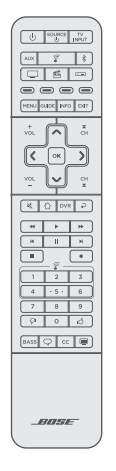

#### リモコンを設定する

リモコンを設定する手順と、リモコンの使用方法については、 付属のユニバーサルリモコン設定ガイドをご参照ください。

# ?

#### 音が聞こえない場合

次のトラブルシューティングをお試しください。

- サウンドバーのHDMIケーブルがテレビのHDMI ARCま たはAudio Return Channelと表示されている端子に接続 されていることを確認します。通常のHDMI端子ではあ りませんのでご注意ください。
- サウンドバーがテレビのHDMI ARC端子に接続されている場合は、テレビのシステムメニューでConsumer Electronics Control (CEC)機能が有効になっていることを確認します。CEC機能はメーカーによって別の名称で呼ばれていることがあります。テレビの取扱説明書をご覧ください。
  - **注:** サウンドバーではCEC機能がデフォルトで有効化さ れています。
- HDMIケーブル(テレビのHDMI ARC端子に接続)と光ケー ブル(手順2を参照)を両方使用してサウンドバーに接続 します。

詳細なトラブルシューティング情報については、インター ネットで取扱説明書をご確認ください。

## global.Bose.com/Support/SSS

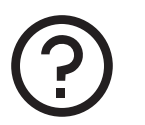

# global.Bose.com/Support/SSS

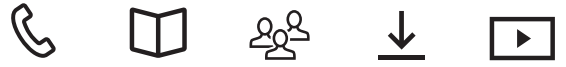

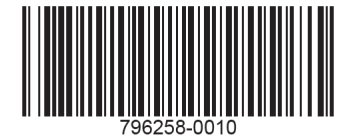

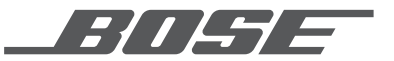

©2017 Bose Corporation, The Mountain, Framingham, MA, 01701-9168 USA AM796258 Rev. 00